# Sx500系列堆叠式交換機上的拒絕服務(DoS)火星 地址配置

## 目標

拒絕服務(DoS)攻擊是攻擊者試圖不讓合法使用者使用網路上的資源或服務。DoS攻擊可能導 致大量時間和金錢損失。DoS攻擊防禦配置為提高網路安全性,並且不允許具有特定IP地址範 圍的資料包進入網路。

火星地址是交換機要拒絕的IP地址。火星地址對於增加的安全層非常有用。如果從火星地址收 到資料包,則將其丟棄。目前火星地址僅支援IPv4格式。

本文說明如何在Sx500系列堆疊式交換機上配置火星地址。

## 適用裝置

·Sx500系列堆疊式交換器

## 軟體版本

·v1.2.7.76

#### 火星人地址

步驟1.登入到Web配置實用程式,然後選擇Security > Denial of Service Prevention > Martian Addresses。*Martian Addresses*頁面隨即開啟:

| Mart  | tian Address     | ses                 |
|-------|------------------|---------------------|
| Res   | erved Martian Ad | dresses: 🔽 Include) |
| A     | pply Car         | ncel                |
| Mart  | ian Address Tab  | le                  |
| Γ     | IP Address       | Mask                |
| 0 res | sults found.     |                     |
| Add   | Delete           |                     |

步驟2.(可選)要將所有保留的Martial地址新增到火星地址表中,請選中**Include** in the Reserved Martian Addresses欄位,然後按一下**Apply**以顯示火星地址表中的保留地址。從協 定的角度來看,這些IP地址是非法的,因為它們已經用於重要的功能。

**附註:**若要使用此選項,必須在*安全套件設定*頁面上啟用DoS防護。有關此配置,請參閱*在 Sx500系列堆疊式交換機上配置拒絕服務防禦技術(安全套件)*一文。

·0.0.0.0/8 — 表示此網路上的源主機。

·127.0.0.0/8 — 用作Internet主機環回地址。

·192.0.2.0/24 — 在文檔和示例代碼中用作TEST-NET。

·224.0.0.0/4 — 用於IPv4組播地址分配。它以前稱為D類地址空間。

·240.0.0.0/4 — 保留地址範圍。它以前稱為E類地址空間。

| Mar | tian Addre                            | esses         |  |  |  |
|-----|---------------------------------------|---------------|--|--|--|
| Res | Reserved Martian Addresses: 🔽 Include |               |  |  |  |
| -   | Apply Cancel                          |               |  |  |  |
| Mar | Martian Address Table                 |               |  |  |  |
|     | IP Address                            | Mask          |  |  |  |
|     | 0.0.0.0                               | 255.0.0.0     |  |  |  |
|     | 127.0.0.0                             | 255.0.0.0     |  |  |  |
|     | 192.0.2.0                             | 255.255.255.0 |  |  |  |
|     | 224.0.0.0                             | 240.0.0.0     |  |  |  |
|     | 240.0.0.0                             | 240.0.0.0     |  |  |  |
| C   | Add                                   | Delete        |  |  |  |

步驟3.按一下Add新增新的火星地址。出現「Add Martian Address」視窗。

| IP Address: | C From Reserved List 10.0.0.0 | /8 👻            |
|-------------|-------------------------------|-----------------|
|             | New IP Address 192.168.0.1    |                 |
| 🌣 Mask:     | Network Mask                  |                 |
|             | C Prefix Length               | (Range: 0 - 32) |

步驟4.在IP Address欄位中點選與要拒絕的所需IP地址對應的單選按鈕。

·從保留清單中 — 從下拉選單中選擇保留的IP地址。

·新IP地址 — 輸入要拒絕的新IP地址。

| 🜣 IP Addr | ress: O From Reserved List 10.0.0.0/8 | -               |
|-----------|---------------------------------------|-----------------|
|           | New IP Address 192.168.0.1            |                 |
| 🌣 Mask:   | Network Mask 255.255.255.0            |                 |
|           | C Prefix Length                       | (Range: 0 - 32) |

步驟5.如果按一下步驟3中的「新建IP地址」,則按一下與所需馬田IP地址掩碼對應的單選按

鈕。此遮罩定義遭拒絕的IP位址範圍。

·網路掩碼 — 在網路掩碼欄位中輸入網路掩碼。定義火星人IP地址的子網掩碼。

·字首長度(Prefix Length) — 在「字首長度」(Prefix length)欄位中輸入字首長度(介於0到 32之間的整數)。這通過火星的IP地址的字首長度定義子網掩碼。

步驟6.按一下Apply。